## IAMG2025 Payment process

1. All participants of IAMG2025 can register through the system of IAMG via the IAMG membership website.

2. For those participants who have Wechart Pay or AliPay account with Chinese RMB, we provide a way to register by scanning QR, which the registration fee is paid by RMB ONLY.

3. If you registered the IAMG 2025 by RMB, DO NOT forget to send the registration information to the email address: <u>IAMG2025\_Reg@163.com</u>

## The guidline for resgistration for IAMG 2025 with RMB

Step 1: Scan the QR Code with Alipay or WeChat Pay

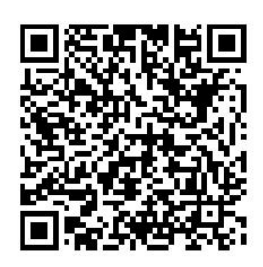

Fig. 1 the QR Code

## Step 2: Input Fee & Add Payment Notes:

Fill in the appropriate amount based on your conference fee category (If you are not sure the exact fee, please check it online :

https://www.iamgconferences.org/iamg2025/registrationFees.php ):

| 地球科学与工程学院会议费<br>School of Earth Sciences and Engineering Conference Fee |                      |
|-------------------------------------------------------------------------|----------------------|
| 交费区间 Conference Name                                                    | IAMG2025             |
| 交费金额 Registration Fee                                                   | 2175 🖄               |
| 数量 Number of Registrations                                              | Amount (in CNY)<br>1 |
| 收起收费备注 Your conference fee category                                     |                      |
| IAMG2025会议注册(早鸟) IAMG学生会员                                               |                      |
| e.g., IAMG2025 Registration (Early Bird) / IAMG Student                 |                      |
|                                                                         | 25/200               |

Fig. 2 basic information of registration fee

**Step 3:** Provide Invoice Information if needed. If you donot need invoice, you can choose "**Invoice later**"

• 3.1 Choose "Invoice Now" or "Invoice later".

• If you choose "**Invoice later**", please input your email address and press the button

"Pay". Then, Go to Step 4.

- 3.2 Select "Individual" or "Institution".
- 3.3 If you choose "Individual", the interface will be shown as Fig. 3
- 3.3.1 Input your name and your specific notes for the invoice
- · 3.3.2 Input the email address. The invoice will send to you via email. (Important)
- 3.3.3 press the button "Pay"
- 3.3.4 Go to Step 4.

| 11:36                                                    | <b>(ل)</b> الله في الله في الله الله الله الله الله الله الله الل |                   |
|----------------------------------------------------------|-------------------------------------------------------------------|-------------------|
| ×                                                        | <mark>交费大厅</mark><br>pay.sysu.edu.cn                              |                   |
| 地球科学与工程学院                                                | 完会议费                                                              |                   |
| 交费区间                                                     |                                                                   | IAMG2025          |
| Conference Name<br>交费金额                                  | 请均                                                                | 真入交费金额 🖉          |
| Registration Fee<br>数量                                   |                                                                   | 1                 |
| Number of Regist:<br><u>填写收费备注</u><br>Your conference fe | rations<br>e category                                             |                   |
| 开票信息                                                     | ⊘ 马_                                                              | 上开票 🔿 延迟开票        |
| ● 个人 0 机林<br>Individual Insti<br>名称:<br>Your name        | ធ្យ<br>itutio                                                     | 请输入名称             |
| 收起票据备注:<br>Add your specific no<br>请填入票据备注               | otes for the invoid                                               | ce here if needed |
|                                                          |                                                                   | 0/100             |
| 电子票开票通知                                                  |                                                                   |                   |
| 通知邮箱:                                                    |                                                                   | 请输入邮箱             |
| E-mail Address                                           |                                                                   |                   |
| 合计: ¥0.00                                                |                                                                   | 去支付               |
|                                                          |                                                                   | PAY               |

Fig. 3 the interface for individual information

- 3.4 If you choose "Institution", the interface will be shown as Fig. 4.
- 3.4.1 If you want to get your institution information from the system, please press the

## button "search".

| 12:02                                                                                                    | į                                    | © ፤0፤ ⁰ଲି "ແII 99) |
|----------------------------------------------------------------------------------------------------|--------------------------------------|--------------------|
| ×                                                                                                    | <mark>交费大厅</mark><br>pay.sysu.edu.cn |                    |
| 地球科学与工程学院                                                                                                    | 会议费                                  |                    |
| 交费区间<br>Conference Name<br>交费金额<br>Registration Fee<br>数量<br>Number of Registrations<br><u>填写收费备注</u><br>Your conference fee catego<br>开票信息               | ry<br>● 马上                           | IAMG2025<br>入交费金额  |
| <ul> <li>个人<br/>Individual<br/>名称:</li> <li>Institution Name<br/>税号:</li> <li>TaxID<br/>查看明细</li> <li>填写票据备注</li> <li>Add your specific peters</li> </ul> | for the invoice here if              | needed             |
| Aut your specific notes                                                                                                    |                                      | 查找<br>Search New   |
| 电子票开票通知                                                                                                    |                                      |                    |
| 通知邮箱:<br>E-mail Address                                                                                                    |                                      | 请输入邮箱              |
| 合计: ¥0.00                                                                                                    |                                      | 会支付<br>PAY         |

Fig. 4 the interface for Institution

- 3.4.1.1 An interface for searching will be shown as Fig. 5.
- 3.4.1.2 Input your institution name in the text, like'中国地质大学'. The system will list the result.

| 14:21 🖸 🎯                                          | Q                       | ،181 € <sup>6</sup> € 46 اا                                                    |
|----------------------------------------------------|-------------------------|--------------------------------------------------------------------------------|
| ×                                                  | 交费大厅<br>pay.sysu.edu.cn | •••                                                                            |
| 机构<br>Institution                                  | 国地质大学                   | 查找<br>Search                                                                   |
| 名称<br>税号<br>单位地址<br>电话号码<br>开户银行<br>银行账户           | 中国地质<br>1210000         | 质大学(武汉)<br>0441626770<br>◎ 选择                                                  |
| 名称<br>税号<br>单位地址<br>电话号码<br>开户银行<br>银行账户           | 中国地质<br>12100000        | Choose<br>(北京)<br>400001221L                                                   |
| 名称<br>税号<br>位 地<br>号<br>日<br>行<br>银<br>行<br>账<br>户 | 中国地质<br>12100000        | <ul> <li>◎ 选择</li> <li>Choose</li> <li>⑤ 大学(武汉)</li> <li>441626770L</li> </ul> |

Return
Fig.5 The interface for searching institution information

返回

• 3.4.1.3 If your institution is on the list, press the button "**choose**". The system will return to main interface with the result (Fig. 6). You can check the detail information by press the link "Detail". Then, **go to step 3.5.** 

| 14:42 🞯 🗖 🞯                                                                                                    | ن الله الله الله الله الله الله الله الل                              |
|----------------------------------------------------------------------------------------------------|-----------------------------------------------------------------------|
| ×                                                                                                    | 交费大厅 … pay.sysu.edu.cn                                                |
| 地球科学与工程学院                                                                                                    | 会议费                                                                   |
| 交费区间<br>Conference Name<br>交费金额<br>Registration Fee<br>数量<br>Number of Registrations<br><u>填写收费备注</u><br>Your conference fee categor                                                                 | IAMG2025<br>请填入交费金额                                                   |
| 开票信息                                                                                                    | ♂ 马上开票 ○ 延迟开票                                                         |
| <ul> <li>个人 ● 机构<br/>Individual<br/>名称:</li> <li>Institution<br/>名称:</li> <li>Institution Name<br/>税号:<br/>TaxID<br/>查看明细</li> <li>Detail<br/>填写票据备注</li> <li>Add your specific notes for</li> </ul> | 中国地质大学(武汉)<br>12100000441626770<br><b>1the invoice here</b> if needed |
|                                                                                                    | 查找新增                                                                  |
| 电子票开票通知                                                                                                    |                                                                       |
| 通知邮箱:<br>E-mail Address                                                                                                    | 请输入邮箱                                                                 |
| 合计: ¥0.00                                                                                                    |                                                                       |

Fig. 6 the main interface with searching result.

• 3.4.1.4 If your institution is not found in the system, press button "return" on the bottom of the interface, and **go to step 3.4.2**.

- 3.4.2 If your institution is not in the system, please press the button "New" in Fig. 4.
- 3.4.2.1 The system will show an interface as Fig. 7.

| 11:18                             | ::!! E                                                            | 5G 🚺                 |
|-----------------------------------|-------------------------------------------------------------------|----------------------|
| ×                                 | 交费大厅<br>pay.sysu.edu.cn                                           | •••                  |
| *名称<br>Name ( <b>Required</b> )   | 中山大学 [e.g., Sun Yat-sen University<br>Change to your institution/ | /<br>/personal name] |
| *税号<br>Tax ID ( <b>Required</b> ) | 121000004558631445<br>[e.g., 121000004558631445;                  | ;                    |
| 单位地址<br>Institution Address       | Enter your institution's/p<br>请输入单位地址                             | ersonal Tax ID]      |
| 电话号码<br>Phone Number              | 请输入电话号码                                                           |                      |
| 开户银行<br>Bank Name                 | 请输入开户银行                                                           |                      |
| 银行账户<br>Bank Account              | 请输入银行账户                                                           |                      |
|                                   | 新增<br>重置                                                          |                      |

Fig. 7 Interface for adding new institution

• 3.4.2.2 Please input your institution information as shown in Fig. 7. Note that the Tax ID is the institution ID in your country. If you are not sure what the TaxID is, please inquire your institution.

• 3.4.2.3 After filling in the information, press button "Add". The system will go back to the main interface as shown in Fig. 6, and go to step 3.5. If you want change the information you can press the button "Reset".

- 3.5 Input the email address. The invoice will send to you via email.(Important)
- 3.6 press the button "Pay" to finish pay the registration fee.

Step 4: Send registration information to the email box: <u>IAMG2025\_Reg@163.com</u>

The information should include at least:

Your name on the Badge:

Your institution: The registration fee: The registration date (It is used for double check): Are you IAMG member (Yes or No): What kind of IAMG membership (regular or student): The invoice information (If you do not fill in the system or you can not input in the system):

\* If you have any question in registration, please contact us via email: IAMG2025\_Reg@163.com